Postup nahrání sportovně lékařské prohlídky do SIS:

1. Otevřít Osobní údaje a nastavení

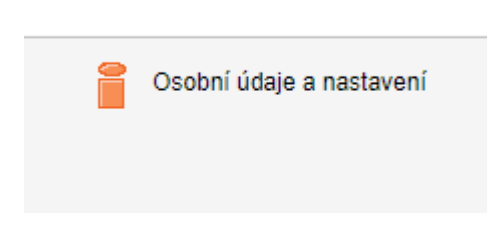

2. Na horní zelené liště otevřít Příchozí dokumenty

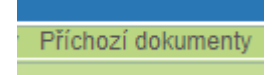

3. V Nový dokument vybrat Typ dokumentu - Specializované lékařské potvrzení

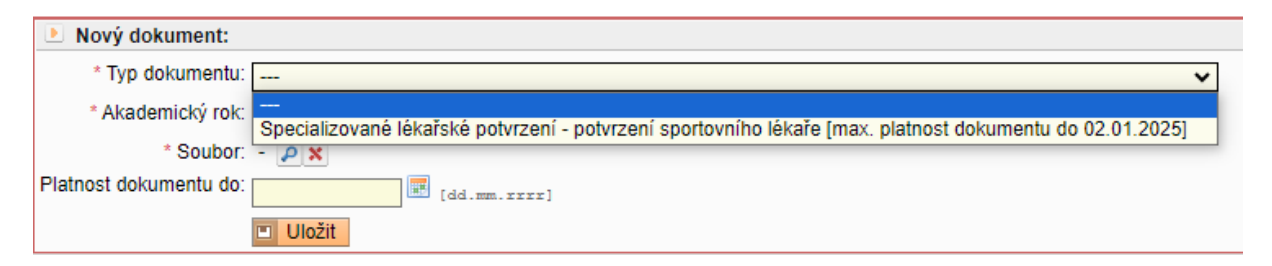

## 4. Zadat Akademický rok

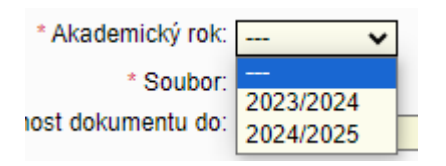

 Nahrát Soubor – vložit SCAN, FOTO platného (aktuálního) Specializovaného lékařského potvrzení pouze ve formátech: DOC, DOCX, PDF, RTF, JPG, PNG VKLÁDEJTE POUZE 1 SOUBOR (pokud je sportovní potvrzení na více listech, dejte všechny listy do 1 přílohy v pdf)

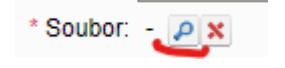

6. Vyplnit Platnost dokumentu ve správném formátu = datum prohlídky + 364 dní

| Platnost dokumentu do: |  |  | [dd.mm.: | crrr] |
|------------------------|--|--|----------|-------|
|------------------------|--|--|----------|-------|

7. Ulož – Příklad: prohlídku u sportovního lékaře jste absolvoval/a dne 22. 11. 2023
POZOR: datum musí být ve formátu např. 01.01.2024

| Nový dokument:         |                                                                                                    |
|------------------------|----------------------------------------------------------------------------------------------------|
| * Typ dokumentu:       | Specializované lékařské potvrzení - potvrzení sportovního lékaře [max. platnost dokumentu do 02.01.2025] 🗸 |
| * Akademický rok:      | 2023/2024 🗸                                                                                                |
| * Soubor:              | potvrzení.pdf 🗢 🔎 🗙                                                                                        |
| Platnost dokumentu do: | 21.11.2024 [dd.mm.rrr]                                                                                     |
|                        | Uložit                                                                                                    |

SCHVÁLENÍ PŘÍLOHY:

Pokud bude vaše příloha (Specializované lékařské potvrzení) schválena studijním oddělením –

Schváleno

~

ve sloupci Schváleno budete mít zeleně zaškrtnuto

a Platnost dokumentu do bude vyplněno datum

| Přichozi dokumenty                                               |                     |                |           |        |                       |        |            |  |  |  |
|------------------------------------------------------------------|---------------------|----------------|-----------|--------|-----------------------|--------|------------|--|--|--|
| Typ dokumentu                                                    | Soubor              | Akademický rok | Schváleno | Odkazy | Platnost dokumentu do | Vložil | Kdy        |  |  |  |
| Specializované lékařské potvrzení - potvrzení sportovního lékaře | Potvrzení MRSL.docx | 2023/2024      | 1         |        | 21.11.2024            | Jar    | 16.01.2024 |  |  |  |

Pokud příloha nebude schválena studijním oddělením, přijde vám email do SIS v Osobních údajích

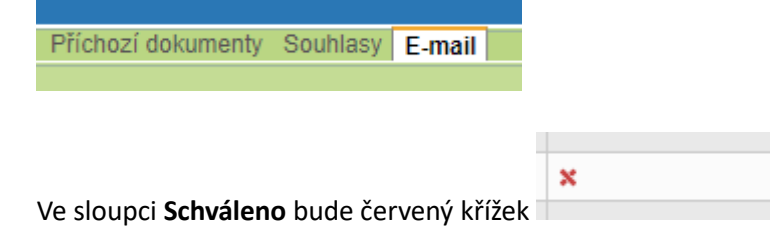

V případě neschválení (např. nahrání nevhodného dokumentu) a musíte nahrát vše znovu dle výše popsaného.